系统自带驱动安装步骤:

一、自动推荐安装

系统桌面启动器搜索打印机管理器

| Q dayin 😵    | <sup>2</sup>  |
|--------------|---------------|
| <b>打印管理器</b> | a market      |
|              | 计算机           |
|              | 视频            |
|              | 音乐            |
|              | 图片            |
|              | 文档            |
|              | 下载            |
|              | 帮助手册          |
|              | 18:04         |
|              | 2020年7月21日星期二 |
| ●●● 所有分类 >   | ◎ 设置 ① 电源     |

点击打印机管理器

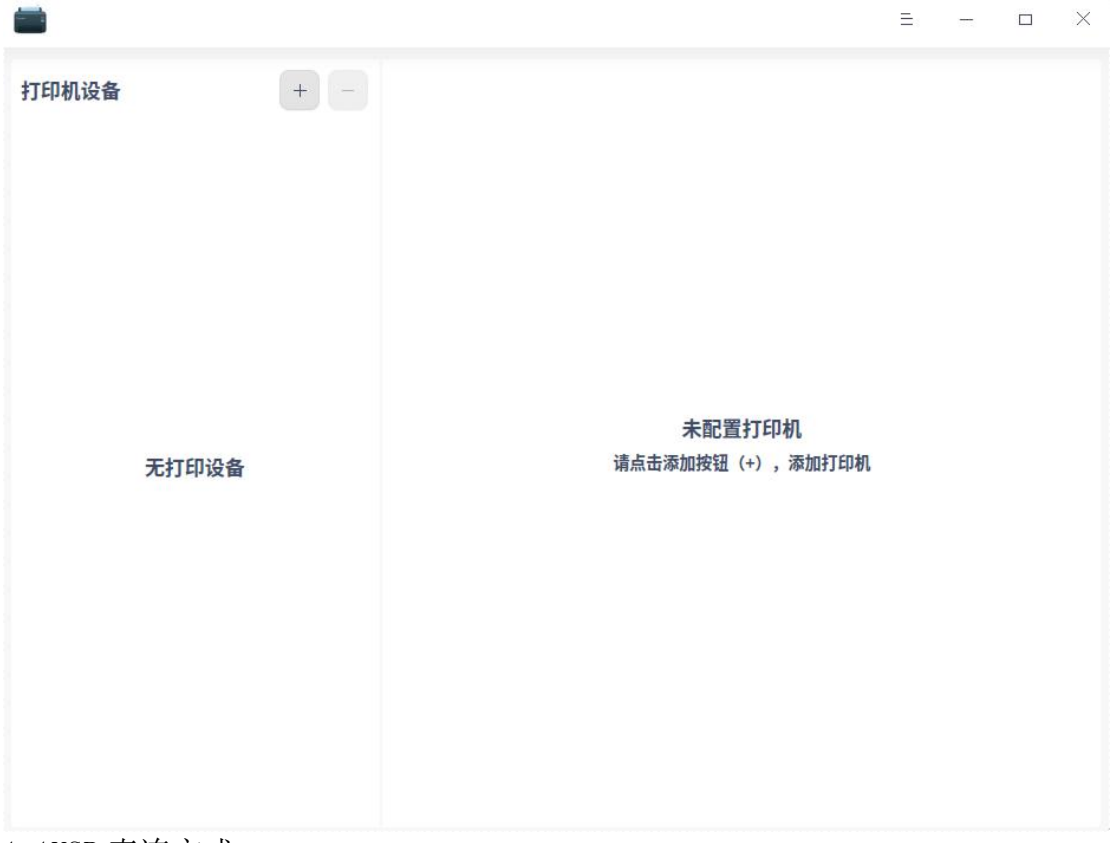

自动推荐安装步骤:

点击"+"号,添加打印机,系统会自动查找打印机

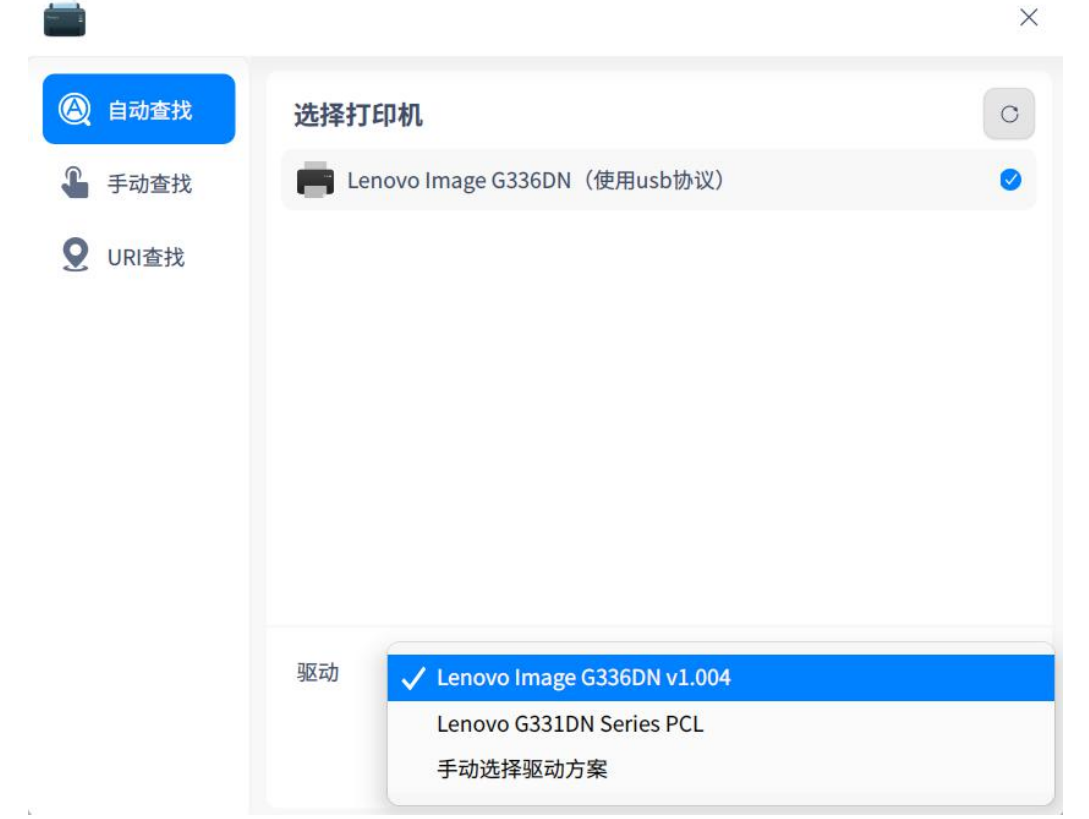

(注:如果此步骤没有正确显示对应打印机型号,排查方向:1.查看打印机是否 通电开机;打印机运行是否正常2.检查USB线是否正常,可以用另外一根USB 线测试一下;USB是否正确连接打印机并且将插口插牢3.尝试多点击几次右上角 刷新按钮,有的老款打印机反应慢)

如上图,勾选正常识别出来的打印机,系统会自动推荐正确的驱动,然后点击'安装驱动'按钮,系统会自动安装驱动。

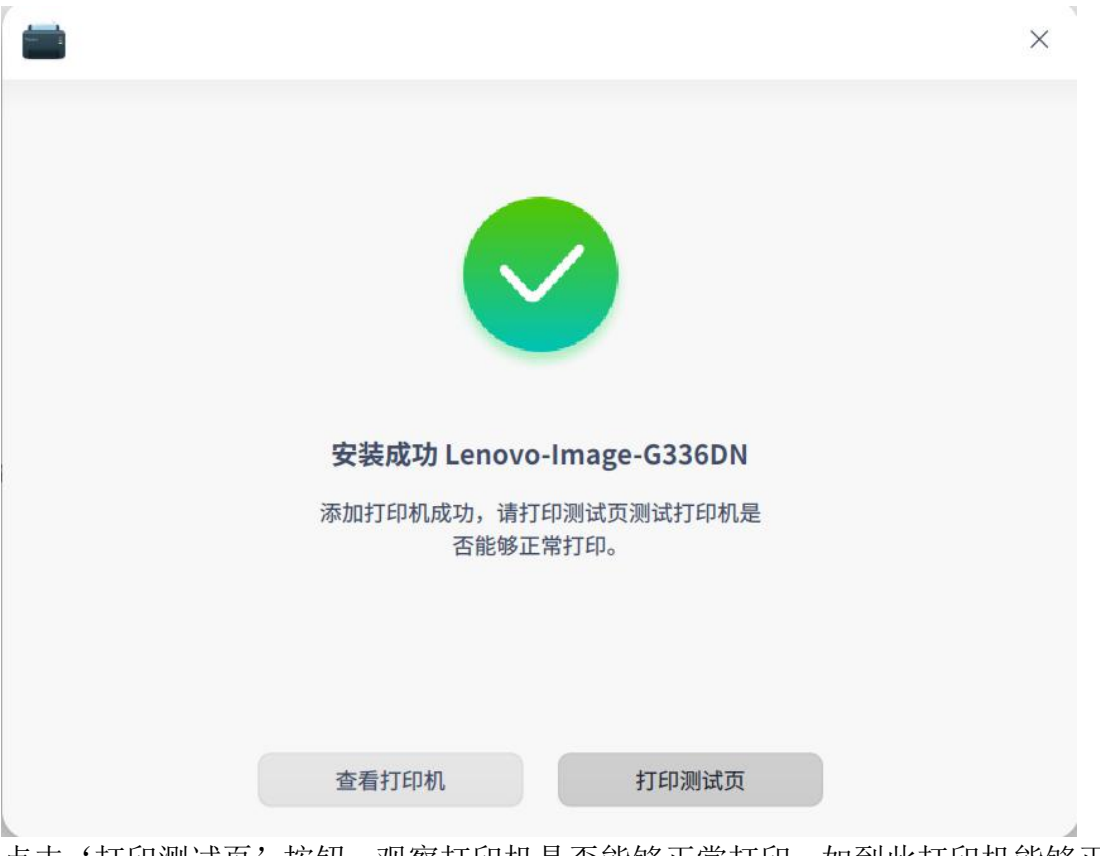

点击'打印测试页'按钮,观察打印机是否能够正常打印。如到此打印机能够正常打印以上操作完成;如打印机不能正常打印请参照下面手动安装驱动。

二、手动安装驱动

手动安装驱动步骤:

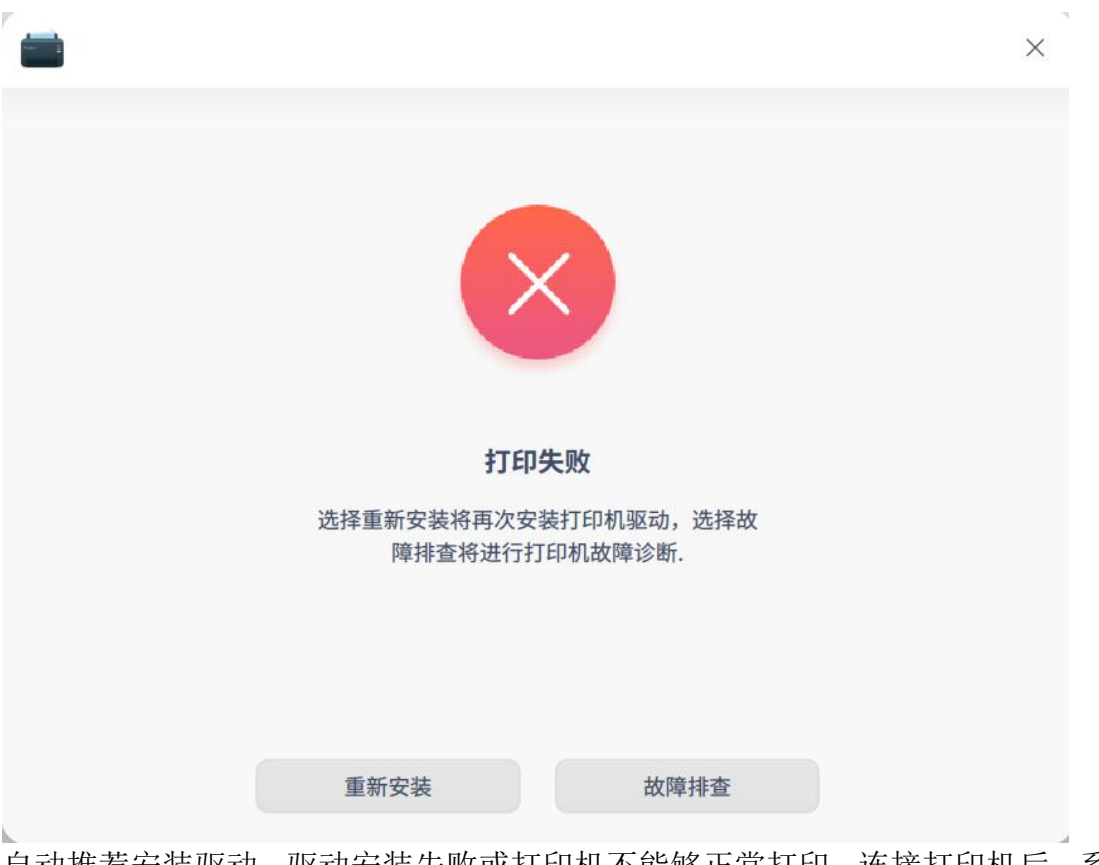

自动推荐安装驱动,驱动安装失败或打印机不能够正常打印;连接打印机后,系统没有自动推荐驱动。这时候要选择手动安装驱动。

点击下方驱动,选择'手动选择驱动方案'

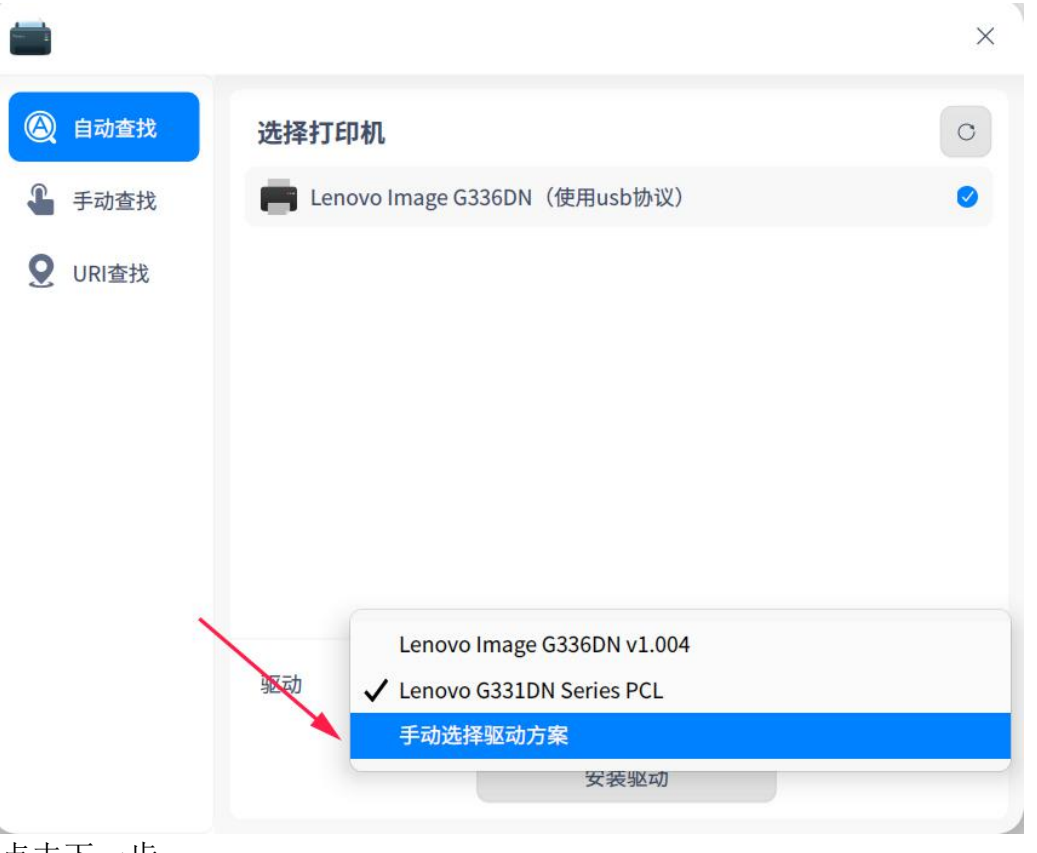

## 点击下一步

如下图,系统会提示我们选择本地驱动。

| 择驱动来源   | 选择本地驱动 |                            |   |
|---------|--------|----------------------------|---|
| 本地驱动    | 厂商     | Lenovo                     | ~ |
| 本地PPD文件 | 型号     | G262dn                     | ~ |
| 搜索打印机驱动 | 驱动     | Lenovo Image G262DN v1.004 | ~ |
|         |        |                            |   |
|         |        |                            |   |
|         |        |                            |   |
|         |        |                            |   |

这时候我们可以选择对应厂商、型号、驱动

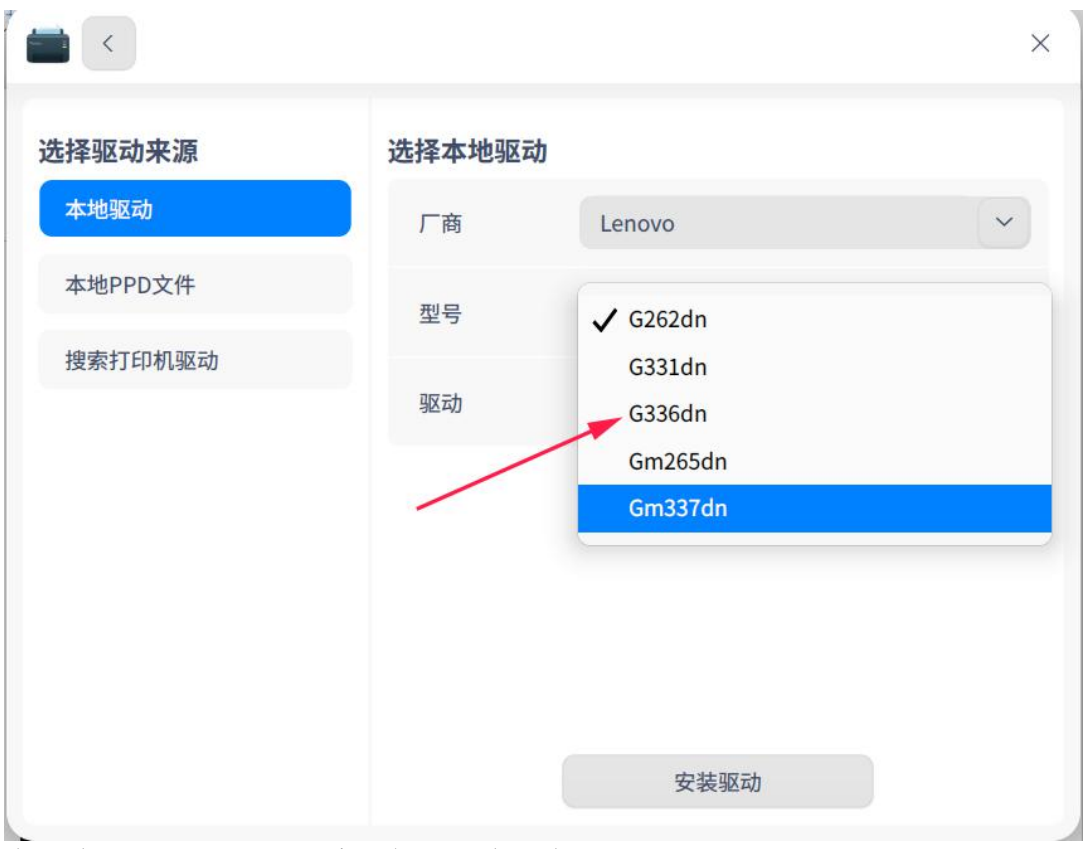

在这个驱动选择界面,系统会提供给几个驱动供我们选择,首选'推荐'的驱动, 型号推荐选择相对应的型号,可重复此操作,多选择几个型号进行测试,如图

 $\times$ 

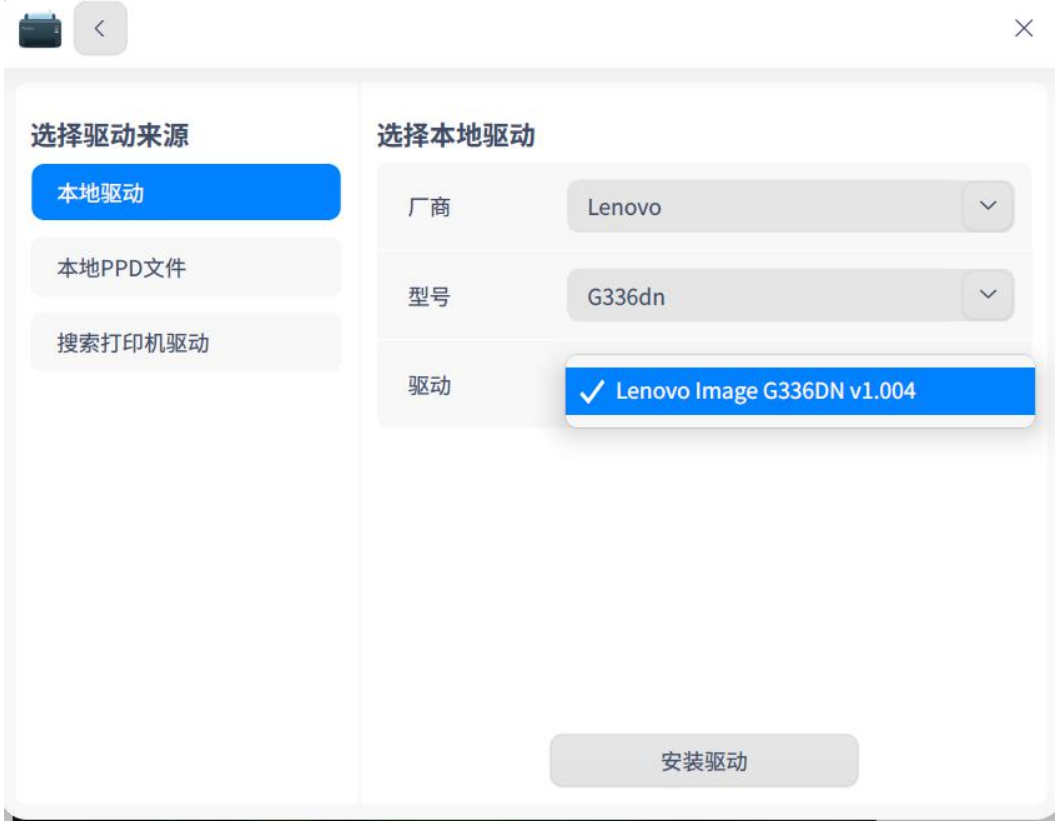

点击'驱动安装'按钮,系统会自动安装驱动

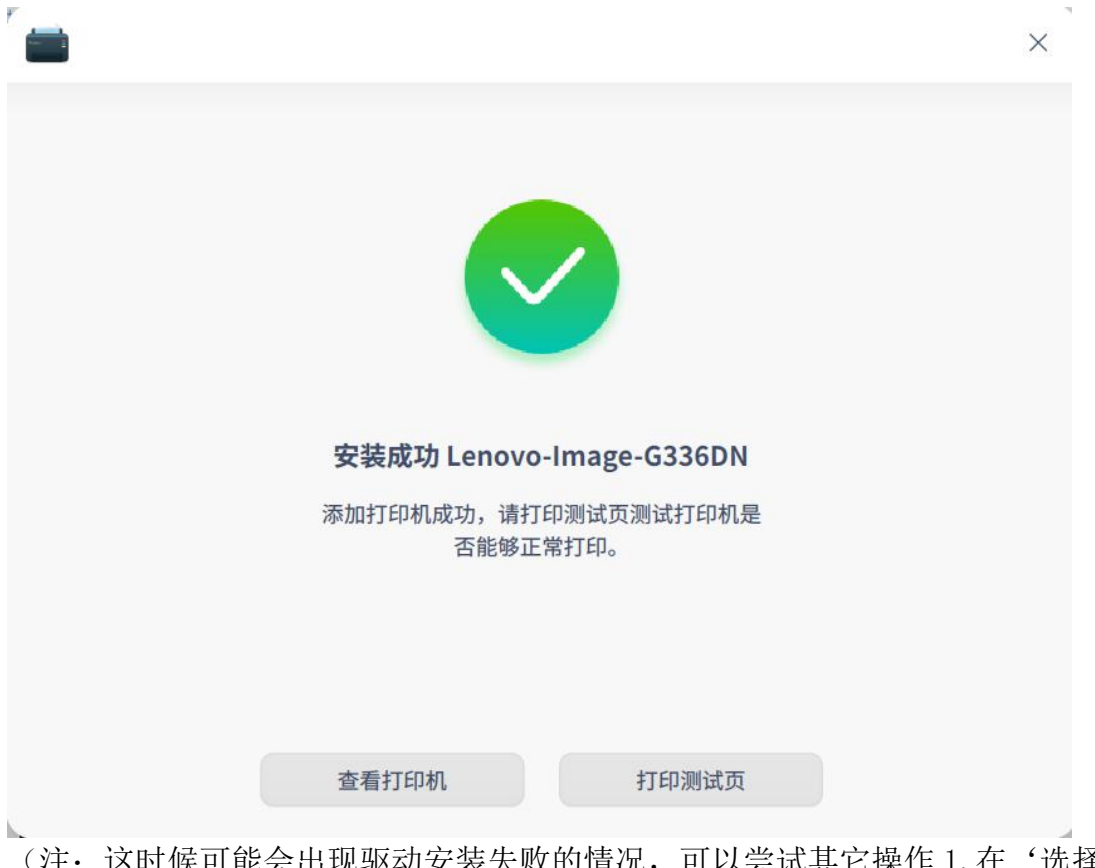

(注:这时候可能会出现驱动安装失败的情况,可以尝试其它操作1.在'选择本地驱动'的驱动选择处,尝试安装系统提供的其它驱动2.在'选择本地驱动'的型号处,尝试安装与打印机型号相近的驱动进行安装。)

## 1.2 网络共享方式连接打印机

前提条件:在同一局域网内;客户端能够 Ping 通网络打印机 IP

|       |                                                             |                 | ≡ – ⊡ × |
|-------|-------------------------------------------------------------|-----------------|---------|
| 打印机设备 |                                                             |                 | ×       |
|       | <ul> <li>④ 自动查找</li> <li>④ 手动查找</li> <li>④ URI查找</li> </ul> | 选择打印机           | C       |
|       |                                                             | 驱动 手动选择驱动方案 下一步 | ~       |

点击右上角'刷新'按钮,系统会自动识别显示处同一局域网内的网络打印机;如果系统没有自动识别,点击'手动查找'输入网络打印机的 IP 地址。 将网络打印机识别出来后,按照 1.1 方式安装打印机驱动,测试打印机能否正常 使用。

三、PPD 驱动文件安装 当'自动推荐安装'和'手动安装驱动方案'都无法实现打印机正常打印的时候, 我们选择 PPD 文件安装。 前提条件:系统里已经集成了 PPD 驱动文件。

操作步骤:

在'选择驱动来源'下选择'本地 PPD 文件'

| 11-1-101000000000000000000000000000000 | <b>选择驱动来源</b>      | 选择PPD文件          | - 1 |
|----------------------------------------|--------------------|------------------|-----|
|                                        | 本地PPD文件            |                  |     |
|                                        | 搜索打印机驱动            | 请拖放PPD文件到此处<br>或 |     |
|                                        |                    | 选择一个PPD文件        |     |
| 无打印                                    | E[D <sup>+</sup> ] |                  |     |
|                                        |                    |                  |     |
|                                        |                    | 安装驱动             | - 1 |

点击'选择一个 PPD 文件',在对应的存放路径下选择对应的 PPD 文件。

|       |             |    | <        |            |         | ×                | ×    |    |    |    |   |
|-------|-------------|----|----------|------------|---------|------------------|------|----|----|----|---|
| 打印机设备 |             |    |          |            |         |                  | Q    |    |    | -  | × |
|       |             | 选择 | ┗ 最近使用   | 名称         | へ 修改    | 时间               | 大小   |    | 类型 | 1  | _ |
|       |             |    | ▲ 主目录    | <b>主目录</b> | 202     | 20/07/21 15:37:0 | - 00 |    | 目  | ₹  |   |
|       |             | 本  | 三 桌面     |            |         |                  |      |    |    |    |   |
|       |             | 搜到 | ■ 视频     |            |         |                  |      |    |    |    |   |
|       |             |    | ₽ 音乐     |            |         |                  |      |    |    |    |   |
|       |             |    | ■ 图片     |            |         |                  |      |    |    |    |   |
|       | _           |    | ■ 文档     |            |         |                  |      |    |    |    |   |
|       | <b>尤</b> 打印 |    | ● 下载     |            |         |                  |      |    |    |    |   |
|       |             |    | ■ 计算机    |            |         |                  |      |    |    |    |   |
|       |             |    | ❷ 系统盘    |            |         |                  |      |    |    |    |   |
|       |             |    | 。 数据盘    |            | 选中1个文件3 | 夹(包含37 项)        |      |    |    |    |   |
|       |             |    |          |            | 选择PPD文件 |                  |      |    |    |    |   |
|       |             |    | 格式 *.ppd |            |         | ~                |      | 取消 |    | 打开 |   |
|       |             |    |          |            |         |                  |      |    |    |    |   |

然后依次安装系统提示安装驱动。验证步骤同上:打印机成功打印测试页即可。 (注:由于我的电脑没有集成 PPD 文件,所以无法给大家演示下一步操作)

四、删除打印机操作步骤

在打印管理器界面,点击"-",可删除选中的打印机。